# upland Ultriva

# Ultriva 8.0 and Above Manually Releasing Cards Reference Guide

# **Table of Contents**

(Click to follow link)

| Navigating to Releasing a Card(s)     | 2  |
|---------------------------------------|----|
| Release Cards - Home (Default) Screen |    |
| Release Cards – Actions Screen        | 6  |
| Release Cards - Buyer Queue           | 9  |
| Release Cards - Buyer Status          | 12 |
| Release Cards Filter                  | 15 |

#### Navigating to Releasing a Card(s)

*Important – If Ultriva is integrated with the ERP system, check with your Ultriva Administrator to make sure that manually releasing a card will not create integration failures.* 

Quick Tip – There are multiple choices to select from when "Releasing" the order. The list is below. Choose the one that best fits the need for the user.

Home (Default) Actions/ Release Buyer Queue Buyer Status

Click on the link below for detailed instructions on releasing cards from the "Home" screen

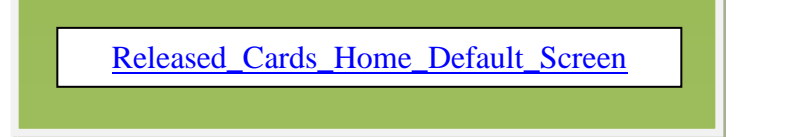

Click on the link below for detailed instructions on releasing cards from the "Actions" screen

Released Cards Actions Screen

Click on the link below for detailed instructions on releasing cards from the "Buyer Queue" screen

Released\_Cards\_Buyer\_Queue

Click on the link below for detailed instructions on releasing cards from the "Buyer Status"

screen

Released Cards Buyer Status

#### Release Cards - Home (Default) Screen

*Important – If Ultriva is integrated with the ERP system, check with your Ultriva Administrator to make sure that manually releasing a card will not create integration failures.* 

#### Select the "Plant or Workcenter"

| ≡              | upland Ultriva                            | Ultriva Demo           |                                | <b>♀</b> ♡ ?             | 🕕 ultriva user 🔻 |
|----------------|-------------------------------------------|------------------------|--------------------------------|--------------------------|------------------|
| â              | Buyer Home 🗸                              | Business Unit:         | Plant One Applicati            | ion: Application (Plant) | - T 🗖            |
|                | Inventory Health (Items - Stock Out Risk) | Alerts                 | Plant<br>Ellanef Manufacturing | mendations               | Î                |
|                |                                           | You have no new alerts | Finished Goods Warehouse       | 1                        | I                |
| 5=             | 370 88 541                                |                        | Global Manufacturing Firm      |                          |                  |
| <u>100.001</u> | Items Items Items                         |                        | , Plant One 📮                  | . 0                      | U                |
|                | High Medium Low                           |                        | Ram Jack                       | Expedite                 | Cancel           |
| iii            |                                           |                        | 3PL                            |                          |                  |
| ţ              | Order Tracking                            |                        | Aisin Assembly Line 1          |                          |                  |
|                |                                           |                        | Aisin Pain line                |                          | MONTHLY          |
| ⊞              | 13 692 3396 846                           |                        | BAWA                           |                          | ods              |
| مالم           |                                           |                        | Create Spike Order             | Analyze Ma               | iterial Status   |

From the "Home" (Default) screen, in the My Routines field, click on "Release Cards"

| ≡ | upland Ultriva                                                             | Ultriva Demo             | 🔍 💛 🕐 🌔 ultriva user 🕶                     |
|---|----------------------------------------------------------------------------|--------------------------|--------------------------------------------|
| â | Buyer Home -                                                               | Business Unit: Plant One | ✓ Application: Application (Plant) ✓ ▼ ☑   |
| M | Inventory Health (Items - Stock Out Risk)                                  | Alerts                   | MRP Order Recommendations                  |
| - |                                                                            | You have no new alerts   |                                            |
| 2 | <b>369 87 542</b>                                                          |                          |                                            |
|   | Items Items                                                                |                          |                                            |
| ш | High   Medium   Low                                                        |                          | Defer Expedite Cancel                      |
| Ŕ | Order Tracking                                                             |                          | My Routines                                |
| · |                                                                            |                          | DAILY MONTHLY                              |
| ⊞ | 22 682 966 836                                                             |                          | Release Orders Receive Goods               |
| ŵ |                                                                            |                          | Create Spike Order Analyze Material Status |
|   | Awaiting <u>Acknowledged</u> due due<br>Approval for Shipping for Receipts |                          | Approve Virtual Kanban View Receipts Due   |

If this is the first time viewing this screen, select the "Supplier" and click on the "Go" button.

| Release Items List                |               |                    |                 | T Filters 👻  | 👁 Views 👻 | 🔒 Print | 🕑 Export | 0 | ~ |
|-----------------------------------|---------------|--------------------|-----------------|--------------|-----------|---------|----------|---|---|
| Supplier<br>ABC Inc. (AB345678) x | Cards<br>All  | Show<br>Items List | Category<br>All | RYG<br>↓ All | •         |         |          |   |   |
| Filter By Select Operator         | ▼ Enter Value | Tx                 | Go 🕨 🔶          |              |           |         |          |   |   |

Quick Tip – If the selections are not what was intended to be released you can change the "Filter". The "Filter" allows the user to select specific criteria for the action they are performing. If the Filter is changed, click on the "Go" button.

Click on the link below for detailed instructions on how to change the "Filter"

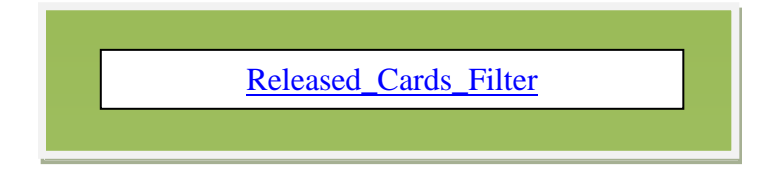

Click on the part number to advance to the "Release Cards" list, or click on a line item and the line will highlight. If you highlighted the line, click on the "Show Cards" button

| Release Items List |                             |          | Tilters 👻 |   | 🔒 Print 🛛 🔀 Exp | ort 🕜 😤      |
|--------------------|-----------------------------|----------|-----------|---|-----------------|--------------|
| Supplier Ca        | rds Show<br>Il v Items List | Category | ▼ RYG     | · |                 |              |
| Filter By          | Enter Value                 | • ▶      |           |   |                 |              |
|                    |                             |          |           | _ |                 | E Show Cards |
| Sorted by: Item    |                             |          |           |   |                 | 1 to 1 of 1  |
| RYG Item           | Description                 | n        |           |   | Total Cards     | Total Qty    |
| 0125 004200        | Emerson T                   | est      |           |   | 1               | 1,000        |
|                    |                             |          |           |   |                 | E Show Cards |

Q

Quick Tip – If an item has more than one supplier, "Auto Assign" will be an option under the "Suppler" column. If left on "Auto Assign, Ultriva will automatically calculate and release the card(s) to the appropriate supplier based on the supplier percentages entered in the supplier set up. If preferred, the supplier can be selected by clicking on the dropdown arrow in the supplier field and choosing the supplier.

Click in the selection box at the column heading to select all cards or select the cards individually. A checkmark will appear. Click on the "Release" button.

| Relea        | ise C    | ards List 🔻  |             |               |            |                |             |                 |                | 🔒 Print 🛛 🖸 Export | • 😧             |
|--------------|----------|--------------|-------------|---------------|------------|----------------|-------------|-----------------|----------------|--------------------|-----------------|
| Find Card ID |          | #4 #4        |             |               |            |                | -           | Release         | C Attach Notes | + Back To Items    | ≓ Change Filter |
| Sorted by:   | ltem, La | ast Received |             |               |            |                |             |                 |                |                    | 1 to 3 of 3     |
|              |          | Card ID 1    | Item 1      | Description 1 | Cycle No ↑ | Qty<br>On Card | Card<br>Qty | Location Code 1 | Last Received  | 1 Supplier         | 1               |
|              |          | KCDF4URCNABB | 0125 004200 | Emerson Test  | 2          | 1000           | 1000        |                 |                | Auto Assig         | in              |
| ~            |          | KCDL6BYCNAZZ | 0125 004200 | Emerson Test  | 1          | 1000           | 0           |                 |                | Auto Assig         | n 🗸             |
| ◆⊠           | ✓        | KCDMA6PCNA7R | 0125 004200 | Emerson Test  | 0          | 1000           | 1000 (      | Dock            | 12/02/2019     | Auto Assig         | n 🗸 🗸           |
|              |          |              |             |               |            |                |             | Release         | Attach Notes   | ← Back To Items    | ≓ Change Filter |
|              |          |              |             |               |            |                |             |                 |                |                    |                 |

| elease Cards Result                          | s                          |                   |                                                                                                 |                   | How do I?         |
|----------------------------------------------|----------------------------|-------------------|-------------------------------------------------------------------------------------------------|-------------------|-------------------|
|                                              |                            |                   |                                                                                                 | «   Back To Items | «   Back To Cards |
| llowing cards were successful                | 2                          |                   |                                                                                                 |                   |                   |
| Card ID                                      | Item                       | Card Qty          | Description                                                                                     |                   |                   |
|                                              |                            |                   | -                                                                                               |                   |                   |
| KCD4NZWCNADH                                 | 242424                     | 100               | Released To A&G Machining.                                                                      |                   |                   |
| KCD4NZWCNADH<br>KCD4NZXCNABT                 | 242424<br>242424           | 100               | Released To A&G Machining.<br>Released To LJM Machining Supplies.                               |                   |                   |
| KCD4NZWCNADH<br>KCD4NZXCNABT<br>KCD4P39CNAWA | 242424<br>242424<br>242424 | 100<br>100<br>100 | Released To A&G Machining.<br>Released To LJM Machining Supplies.<br>Released To A&G Machining. |                   |                   |

#### **Release Cards – Actions Screen**

*Important – If Ultriva is integrated with the ERP system, check with your Ultriva Administrator to make sure that manually releasing a card will not create integration failures.* 

#### Select the "Plant or Workcenter"

| ≡   | upland Ultriva                            | Ultriva Demo                                         | 🖌 🔍 🕐 🕐 🕕 ultriva user 🕶               |
|-----|-------------------------------------------|------------------------------------------------------|----------------------------------------|
| â   | Buyer Home -                              | Business Unit: Plant One 🔻                           | Application: Application (Plant) 🔹 🍸 🔯 |
|     | Inventory Health (Items - Stock Out Risk) | Plant           Alerts         Ellanef Manufacturing | mendations                             |
|     |                                           | You have no new alerts Finished Goods Warehouse      |                                        |
| 52  | <b>370 88 541</b>                         | Global Manufacturing Firm                            |                                        |
|     | Items Items Items                         | Plant One                                            | 4 0 0                                  |
|     | High Medium Low                           | kam jack                                             | Expedite Cancel                        |
| iii |                                           | 3PL                                                  | _                                      |
| ¢.  | Order Tracking                            | Aisin Assembly Line 1                                |                                        |
|     |                                           | Aisin Pain line                                      | MONTHLY                                |
| ⊞   | 13 692 3396 846                           | BAWA                                                 | Receive Goods                          |
| ~~~ |                                           | Creat                                                | e Spike Order Analyze Material Status  |

#### Click on "Actions"

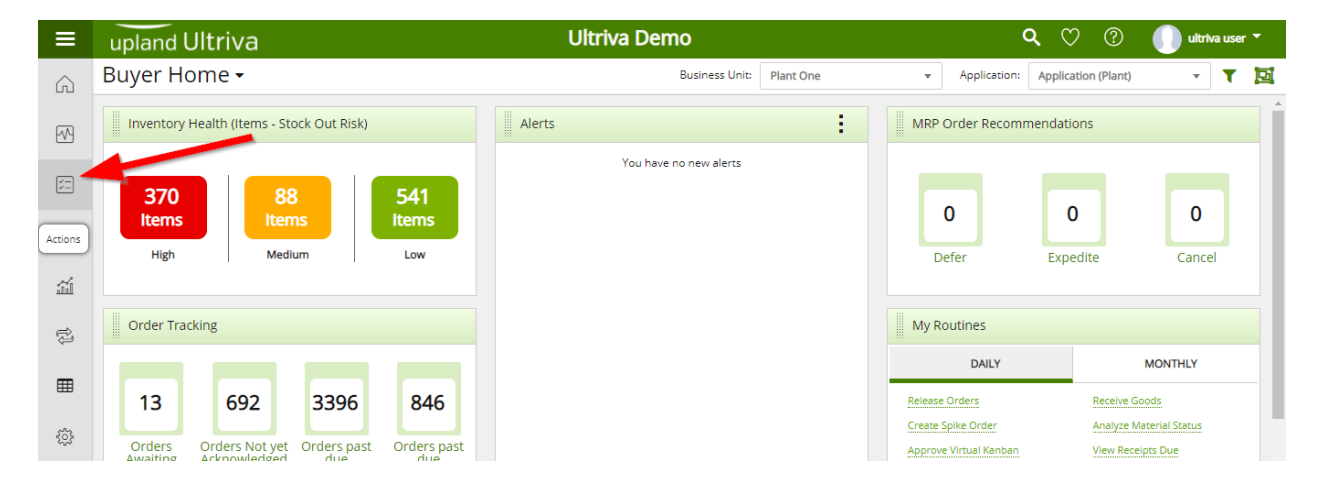

#### Click on "Release"

| Actions |                                                                                                    |   |                                                                                                   |   |                                                                                                    |                                              | 8 |   |
|---------|----------------------------------------------------------------------------------------------------|---|---------------------------------------------------------------------------------------------------|---|----------------------------------------------------------------------------------------------------|----------------------------------------------|---|---|
| ✓ Buyer | Actions                                                                                                    |   |                                                                                                   |   |                                                                                                    |                                              | ÷ | Í |
| ť       | Release<br>Manually release Cards that have been<br>consumed. Depending on how the<br>system is set up a Card will be<br>considered consumed when the<br>box/bin is either opened or emptied | ¥ | Recall<br>If you accidentally marked a Card as<br>consumed. You can undo that<br>transaction here | Ø | Approve Supplier Reschedule<br>Request<br>Approve supplier reschedule requested<br>Cards. You will see a list of all Cards<br>waiting for Approval and you can select<br>the ones to approve | Return Material<br>Return material to stores |   |   |

If this is the first time viewing this screen, select the "Supplier" and click on the "Go" button.

| Release Items List                  |                     |                    |          | ▼ Filters ▼ |   | 🔒 Print 🛛 🕝 Export | ≈ 3 |
|-------------------------------------|---------------------|--------------------|----------|-------------|---|--------------------|-----|
| Supplier<br>(ABC Inc. (AB345678) x) | Cards<br>All        | Show<br>Items List | Category | ▼ RYG       | • |                    |     |
| Filter By                           | or  The Enter Value | • <b>T</b> x •     | Go +     |             |   |                    |     |

0

Quick Tip – If the selections are not what was intended to be released you can change the "Filter". The "Filter" allows the user to select specific criteria for the action they are performing. If the Filter is changed, click on the "Go" button.

Click on the link below for detailed instructions on how to change the "Filter"

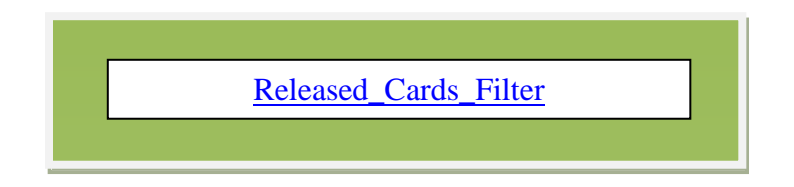

Click on the "Item" number and the line will highlight. Click on the "Show Cards" button.

| Release Items List                |               |                   |              |                 | ▼ Filters ▼ |   | 🔒 Print | 🕑 Expo   | rt 🕜     | ~       |
|-----------------------------------|---------------|-------------------|--------------|-----------------|-------------|---|---------|----------|----------|---------|
| Supplier<br>ABC Inc. (AB345678) × | Cards<br>All  | Show<br>Items Lit | st 🗸         | Category<br>All | RYG<br>All  | • |         |          |          |         |
| Filter By Select Operator         | ▼ Enter Value |                   | Go 🕨         |                 |             |   |         |          |          |         |
|                                   |               |                   |              |                 |             | _ | _       |          | 🔠 Show ( | Cards   |
| Sorted by: Item                   |               |                   |              |                 |             |   |         |          | 1 to 1   | 1 of 1  |
| RYG Item                          |               |                   | Description  |                 |             |   | Tota    | al Cards | т        | otal Qt |
| 0125 004200                       |               |                   | Emerson Test |                 |             |   |         | 1        |          | 1,00    |
|                                   |               |                   |              |                 |             |   |         |          | E Show ( | Cards   |

0

Quick Tip – If an item has more than one supplier, "Auto Assign" will be an option under the "Suppler" column. If left on "Auto Assign, Ultriva will automatically calculate and release the card(s) to the appropriate supplier based on the supplier percentages entered in the supplier set up. If preferred, the supplier can be selected by clicking on the dropdown arrow in the supplier field and choosing the supplier. Click in the selection box at the column heading to select all cards or select the cards individually. A checkmark will appear. Click on the "Release" button.

| Rele        | ase C     | ards List 🔻  |             |               |            |                |                         |                        | 🔒 Print 🛛 🔀 Expor | t 🕜             |
|-------------|-----------|--------------|-------------|---------------|------------|----------------|-------------------------|------------------------|-------------------|-----------------|
| Find Card I | D         | M 14         |             |               |            |                |                         | telease 🛛 Attach Notes | + Back To Items   | ≓ Change Filter |
| Sorted by   | t Item, I | ast Received |             |               |            |                |                         |                        |                   | 1 to 3 of 3     |
|             |           | Card ID 1    | ltem ↑      | Description 1 | Cycle No ↑ | Qty<br>On Card | Card<br>Qty<br>Location | Code 1 Last Received   | d † Supplier      | 1               |
|             | <b>~</b>  | KCDF4URCNABB | 0125 004200 | Emerson Test  | 2          | 1000           | 1000                    | -                      | Auto Assi         | gn              |
| ~           | -         | KCDL6BYCNAZZ | 0125 004200 | Emerson Test  | 1          | 1000           | 0                       | -                      | Auto Assi         | gn 🗸 🗸          |
| ◆⊠          |           | KCDMA6PCNA7R | 0125 004200 | Emerson Test  | 0          | 1000           | 1000 Dock               | 12/02/2019             | Auto Assi         | gn 🗸 🗸          |
|             |           |              |             |               |            |                | D R                     | telease 🛛 Attach Notes | + Back To Items   | ≓ Change Filter |
|             |           |              |             |               |            |                |                         |                        |                   |                 |

| Release Cards Results         |        |          |                                     |  |  |  |  |
|-------------------------------|--------|----------|-------------------------------------|--|--|--|--|
|                               | /      |          | «   Back To Items «   Back To Cards |  |  |  |  |
| llowing cards were successful | -      |          |                                     |  |  |  |  |
| Card ID                       | Item   | Card Qty | Description                         |  |  |  |  |
| KCD4NZWCNADH                  | 242424 | 100      | Released To A&G Machining.          |  |  |  |  |
| KCD4NZXCNABT                  | 242424 | 100      | Released To LJM Machining Supplies. |  |  |  |  |
| KCD4P39CNAWA                  | 242424 | 100      | Released To A&G Machining.          |  |  |  |  |
| KCD4P5VCNADX                  | 242424 | 100      | Released To LJM Machining Supplies. |  |  |  |  |

# **Release Cards - Buyer Queue**

# Important – If Ultriva is integrated with the ERP system, check with your Ultriva Administrator to make sure that manually releasing a card will not create integration failures.

#### Select the "Plant or Workcenter"

| ≡          | upland Ultriva                            | Ultriva Demo                                | 🖌 🗸 💟 🕐 ultriva user 🔻                     |
|------------|-------------------------------------------|---------------------------------------------|--------------------------------------------|
| â          | Buyer Home 🕶                              | Business Unit: Plant One                    | ✓ Application: Application (Plant) ✓ ▼ ☑   |
|            | Inventory Health (Items - Stock Out Risk) | Alerts                                      | mendations                                 |
| M          |                                           | Ellanet Manufacturing                       | 3 bourse                                   |
| 5=         |                                           | rou nave no new alerts Global Manufacturing | g Firm                                     |
| head       | Items Items Items                         | Plant One                                   | <b>#</b> 0 0                               |
| 10 million | High Medium Low                           | Ram Jack                                    | Expedite Cancel                            |
| Til        |                                           | Workcenter                                  |                                            |
| ₽.         | Order Tracking                            | 3PL<br>Aisin Assembly Line 1                |                                            |
| Ċ,         |                                           | Aisin Pain line                             | MONTHLY                                    |
| ⊞          | 13 692 3396 846                           | BAWA                                        | ▼ Receive Goods                            |
| ata.       | 3350 040                                  |                                             | Create Spike Order Analyze Material Status |

#### Click on "Actions"

| ≡       | upland Ultriva                                                                 | Ultriva Demo               | 🔍 🖤 🕐 🕕 ultriva user 👻                 |
|---------|--------------------------------------------------------------------------------|----------------------------|----------------------------------------|
| Â       | Buyer Home 🗸                                                                   | Business Unit: Plant One 👻 | Application: Application (Plant) 👻 🍸 🔯 |
| ~       | Inventory Health (Items - Stock Out Risk)                                      | Alerts                     | Order Recommendations                  |
|         |                                                                                | You have no new alerts     |                                        |
|         | 37088541ItemsItemsItems                                                        |                            | 0 0 0                                  |
| Actions | High Medium Low                                                                |                            | Defer Expedite Cancel                  |
| ш       |                                                                                |                            |                                        |
| ţ       | Order Tracking                                                                 | My                         | Routines                               |
| m       |                                                                                |                            | DAILY MONTHLY                          |
| ш       | 13 692 3396 846                                                                | Releas                     | e Orders Receive Goods                 |
| ŝ       | Orders Orders Not yet Orders past Orders past<br>Awaiting Arknowledged due due | t Appro                    | ve Virtual Kanban View Receipts Due    |

#### Click on "Buyer Queue"

| ≡          | upland Ultriva                                                                                                    | Ultriva Demo                                                                                                    | 🔍 💟 🕐 🅕 ultriva user 🔹                                         |
|------------|----------------------------------------------------------------------------------------------------|----------------------------------------------------------------------------------------------------|----------------------------------------------------------------|
| â          | Admin > N> Home > Actions                                                                                                  | Business Unit: Plant One                                                                                                    | Application: Application (Plant)                               |
|            | Actions                                                                                                    | Adjust Inventory Print PO                                                                                                    | PO Grouping                                                    |
| PV9        | Approve Orders located at the receiving<br>dock. You will see a list of Orders that                                        | Transfer Inventory. You will see a list of<br>all on hand Orders where it can be                                                  | PO Grouping                                                    |
| ; <u> </u> | are in the receiving dock and you can<br>select the ones to approve                                                        | Transferred to different location all<br>together                                                                                 |                                                                |
| hunt       | Put Away                                                                                                    | Issue Inventory Containerize Shipments                                                                                            | Set Expiry Date                                                |
| hand       | Deliver Orders to their respective<br>location. You will see a list of Orders<br>that are waiting for delivery and you can | Issue Inventory. You will see a list of all Containerize Orders on hand Orders where it can be Issued in small lost a location    | Update expiry date for the Orders with<br>existing expiry date |
| á          | select the ones to deliver                                                                                                 |                                                                                                    |                                                                |
| Ż          | Buyer Queue                                                                                                    | Virtual Kanban Approve                                                                                                    | Accounts Payable                                               |
| 4          | Shows distribution of Order States for<br>each Item                                                                        | Approve Virtual Kanban Orders. You will<br>see a list of all Orders waiting for Virtual<br>Kanban Approval and you can select the | Accounts Payable                                               |
| ⊞          |                                                                                                    | ones to approve and place the order                                                                                               |                                                                |
| 53x        |                                                                                                    |                                                                                                    | Ad hoc Receipts                                                |
| ~~~        |                                                                                                    |                                                                                                    |                                                                |

In the "On Hand" column, click on the number of cards "On Hand"

| Bu     | iyer Queu              | ie ltem | s List     |                    |     |            |           |         |        |         |     |            |        |                   |              |           | <b>T</b> Filte | ers 👻 🔒 Print 🕻        | Export | ? ≈            |
|--------|------------------------|---------|------------|--------------------|-----|------------|-----------|---------|--------|---------|-----|------------|--------|-------------------|--------------|-----------|----------------|------------------------|--------|----------------|
| Supp   | plier<br>I Suppliers 🗙 |         | s<br>i     | how<br>All Items X | )   |            | Cat<br>Al | tegory  |        | •       | RYG |            |        | •                 | Produ<br>All | ict Line: | Con            | nmodity Code:          |        |                |
| Filte  | er By                  | •       | elect Oper | ator               | ▼E  | nter Value |           | T×      | Go     | •       |     |            |        |                   |              |           |                |                        |        |                |
| Sorted | i by: Item             |         |            |                    |     |            |           |         |        |         |     |            |        |                   |              |           | Viewinį        | g 11 to 20 of 633 🖣 Pa | ge 2 🔻 | of 64 🕨        |
| RYG î  | Item ↑                 | On H    | and        | Relea              | sed | In Pro     | cess      | At Ship | Hub    | In Tran | sit | Received A | t Dock | On Hand<br>Suppli | d At<br>er   | Other     | S              | Description 1          |        | Total<br>Cards |
|        |                        | Cards   | Qty        | Cards              | Qty | Cards      | Qty       | Cards   | Qty    | Cards   | Qty | Cards      | Qty    | Cards             | Qty          | Cards     | Qty            |                        |        |                |
|        | 00809602               | 21      | 2,838      | 0                  | 0   | 0          | 0         | 0       | 0      | 0       | 0   | 0          | 0      | 0                 | 0            | 0         | 0.0            | PRZEGUB AC2600         |        | 21             |
|        | 00810554               | 8       | 1,261      | 0                  | 0   | 0          | 0         | 0       | 0      | 0       | 0   | 0          | 0      | 0                 | 0            | 0         | 0.0            | PRZEGUB AC 2300        |        | 8              |
|        | 0125 004200            | 0       | 0          | 0                  | 0   | 0          | 0         | 31      | 31,000 | 0       | 0   | 0          | 0      | 0                 | 0            | 0         | 0.0            | Emerson Test           |        | 56             |
|        | 10011025               | 13      | 14,869     | 0                  | 0   | 1          | 1,152     | 0       | 0      | 0       | 0   | 0          | 0      | 0                 | 0            | 0         | 0.0            | TRIPOD GI1700          |        | 14             |
|        | 10013021               | 2       | 1,949      | 0                  | 0   | 2          | 1,009     | 0       | 0      | 0       | 0   | 0          | 0      | 0                 | 0            | 0         | 0.0            | TRIPOD GI2300          |        | 4              |

Q

Quick Tip – If an item has more than one supplier, "Auto Assign" will be an option under the "Suppler" column. If left on "Auto Assign, Ultriva will automatically calculate and release the card(s) to the appropriate supplier based on the supplier percentages entered in the supplier set up. If preferred, the supplier can be selected by clicking on the dropdown arrow in the supplier field and choosing the supplier.

Click in the selection box at the column heading to select all cards or select the cards individually. A checkmark will appear. Click on the "Release" button.

| Relea        | ise C    | ards List 🔻  |             |               |            |                |             |                 | Views        | Print     | Export      | 0            |
|--------------|----------|--------------|-------------|---------------|------------|----------------|-------------|-----------------|--------------|-----------|-------------|--------------|
| Find Card ID |          | 約 略          |             |               |            |                | -           | Release         | Attach Notes | 🗲 Back To | items ≓ C   | hange Filter |
| Sorted by:   | ltem, La | ast Received |             |               |            |                |             |                 |              |           |             | 1 to 3 of 3  |
|              |          | Card ID 1    | Item ↑      | Description 1 | Cycle No ↑ | Qty<br>On Card | Card<br>Qty | Location Code 1 | Last Recei   | ved î     | Supplier    | Ļ            |
|              | <b>~</b> | KCDF4URCNABB | 0125 004200 | Emerson Test  | 2          | 1000           | 1000        |                 | -            |           | Auto Assign | · ·          |
| ~            | <b>~</b> | KCDL6BYCNAZZ | 0125 004200 | Emerson Test  | 1          | 1000           | 0           |                 |              |           | Auto Assign | ~            |
| ◆⊠           | <b>~</b> | KCDMA6PCNA7R | 0125 004200 | Emerson Test  | 0          | 1000           | 1000        | Dock            | 12/02/20     | 9         | Auto Assign | ~            |
|              |          |              |             |               |            |                |             | Release         | Attach Notes | 🗲 Back To | ltems ≓ 0   | hange Filter |
|              |          |              |             |               |            |                |             |                 |              |           |             |              |

| Release Cards Results           |       |          |                            | (2) How do I?           |
|---------------------------------|-------|----------|----------------------------|-------------------------|
| Following cards were successful |       |          |                            | «   Back To Buyer Queue |
| Card ID                         | Item  | Card Qty | Description                |                         |
| KCD4NGCCNANN                    | 24680 | 100      | Released To A&G Machining. |                         |
| KCD4NMFCNAJ9                    | 24680 | 100      | Released To A&G Machining. |                         |
| KCD4NMGCNAD4                    | 24680 | 100      | Released To A&G Machining. |                         |
| KCD4NG9CNAME                    | 24680 | 100      | Released To A&G Machining. |                         |

# **Release Cards - Buyer Status**

# Important – If Ultriva is integrated with the ERP system, check with your Ultriva Administrator to make sure that manually releasing a card will not create integration failures.

#### Select the "Plant or Workcenter"

| ≡     | upland Ultriva                            | Ultriva Demo                             | 🖌 🗸 🗘 🕐 🕐 🕕 ultriva user 🕶                                    |
|-------|-------------------------------------------|------------------------------------------|---------------------------------------------------------------|
| â     | Buyer Home 🗸                              | Business Unit: Plant One                 | ✓ Application: Application (Plant) ✓ ▼ ☑                      |
|       | Inventory Health (Items - Stock Out Risk) | Alerts                                   | mendations                                                    |
| M     |                                           | Ellanef Manufactur                       | ing                                                           |
| 52    |                                           | You have no new alerts Global Manufactur | ing Firm                                                      |
|       | 11 Items Items Items                      | Plant One                                | <b>#</b> 0 0                                                  |
| In mi | High Medium Low                           | Ram Jack                                 | Expedite Cancel                                               |
| á     |                                           | Workcenter                               |                                                               |
|       | Order Tracking                            | 3PL                                      |                                                               |
| ţ)    |                                           | Aisin Assembly Lin                       |                                                               |
| ⊞     |                                           | Alsin Pain line<br>BAWA                  | MONTHLY                                                       |
| ~~~~  | 13 692 3396 846                           |                                          | Receive Goods      Create Spike Order Analyze Material Status |

#### Click on "Reports"

| ≡                        | upland Ultriva                                                                | Ultriva Demo             | 🔍 💛 🕐 🌔 ultriva user 🔫                                                                 |
|--------------------------|-------------------------------------------------------------------------------|--------------------------|----------------------------------------------------------------------------------------|
| â                        | Buyer Home 🗸                                                                  | Business Unit: Plant One | ✓ Application: Application (Plant) ✓ ▼ 1                                               |
|                          | Inventory Health (Items - Stock Out Risk)                                     | Alerts                   | MRP Order Recommendations                                                              |
| 5=                       | 368 87 543                                                                    | You have no new alerts   |                                                                                        |
| <u>100001</u><br>[10001] | Items         Items           High         Medium         Low                 |                          | Defer Expedite Cancel                                                                  |
| iii -                    | <b>—</b>                                                                      |                          |                                                                                        |
| Reports                  | Order Tracking                                                                |                          | My Routines                                                                            |
| E                        | 22 682 966 836                                                                |                          | DAILY MONTHLY Release Orders Receive Goods                                             |
| ŝ                        | Orders Not yet<br>Awaiting<br>Approval Acknowledged for Shipping for Receipts |                          | Create Spike Order Analyze Material Status<br>Approve Virtual Kanban View Receipts Due |

#### Click on "Buyer Status"

| Reports                                                               |                                                                            |                                                  | 0                                                          |
|-----------------------------------------------------------------------|----------------------------------------------------------------------------|--------------------------------------------------|------------------------------------------------------------|
| Buyer Reports  Buyer Status  Shows distribution of Card for each Item | Supplier On-Time<br>Track Supplier on time<br>shipment/Receipt performance | OnHand Inventory<br>View Inventory Status Report | Audit On Hand Summary<br>View Audit On Hand Summary Report |
|                                                                       |                                                                            |                                                  |                                                            |

Click on the "Supplier" field and Press on the spacebar or start to type the supplier name and a list of the suppliers will appear. Select the "Supplier".

| Category<br>All | RYG      | Pro<br>▼ A    | oduct Line:   | Commodity<br>All | Code:        |
|-----------------|----------|---------------|---------------|------------------|--------------|
| lue <b>Tx</b>   | Go ►     |               |               |                  |              |
|                 | lue Tx : | lue Tx ; Go ▶ | lue Tx ; Go ▶ | lue Tx ; Go ▶    | ue Tx ; Go ▶ |

Click on the dropdown arrow in the "Filter By" field. Click on a "selection" In this example we will select "Item"

| Buyer Status Repo                 | rt                        |                 |      |                                                |
|-----------------------------------|---------------------------|-----------------|------|------------------------------------------------|
| Supplier<br>ABC Inc. (AB345678) × | Show<br>All Items x       | Category<br>All | RYG  | Product Line: Commodity Code:<br>↓ All ↓ All ↓ |
| Item                              | Select Operator 💌 Enter V | /alue           | Go → |                                                |
| Description                       | ·                         |                 |      |                                                |

**Click** on the **dropdown arrow** in the "**Select Operator**" field. **Click** on a "**selection**" *In this example we will select "Equal To"* 

| Βı     | iyer Status Rep            | ort                                                               |     |          |     |                |      |        |      |                |      |                 |              |            |             |                    | 🔒 Print 🛛 🔀 Ex        | port                    | ) ≈            |
|--------|----------------------------|-------------------------------------------------------------------|-----|----------|-----|----------------|------|--------|------|----------------|------|-----------------|--------------|------------|-------------|--------------------|-----------------------|-------------------------|----------------|
| Sup    | plier<br>AA Inc (VC1234) 🗙 | Show All Items ×                                                  | _   | /        |     | ategory<br>All |      |        | •    | RYG<br>All     |      |                 |              | Pro<br>▼ A | oduct<br>II | Line: Commod       | ity Code:             |                         |                |
| lter   | n 💌                        | Equal To                                                          | Ent | er Value |     |                | T× . | Go 🔸   |      |                |      |                 |              |            |             |                    |                       |                         |                |
| Sorteo | i by: Item                 | Greater Than Or Equal To                                          |     |          |     |                |      |        |      |                |      |                 |              |            |             | Viewir             | ng 1 to 5 of 9 ∮ Page | 1 • 0                   | of 2 🕨         |
| RYG 1  | ltem ↑                     | Lesser Than<br>Lesser Than Or Equal To<br>Starts With<br>Contains | d   | In Proc  | ess | At Ship        | Hub  | In Tra | nsit | Receive<br>Doc | d At | On Han<br>Suppl | id At<br>ier | Other      | s           | Description 1      | Supplier Item No. ↑   | Min<br>Order<br>Cards ↑ | Total<br>Cards |
|        |                            | Ends With<br>Not Starts With                                      | Qty | Cards    | Qty | Cards          | Qty  | Cards  | Qty  | Cards          | Qty  | Cards           | Qty          | Cards      | Qty         |                    |                       |                         |                |
|        | 0125 004200                | Not Contains                                                      | 0   | 0        | 0   | 0              | 0    | 0      | 0    | 0              | 0    | 0               | 0            | 0          | 0.0         | Emerson Test       | 0125 004200           | 0                       | 23             |
|        | ULT-001-0454-00            | Not Ends With<br>Is Empty                                         | 0   | 0        | 0   | 0              | 0    | 0      | 0    | 0              | 0    | 0               | 0            | 0          | 0.0         | Quest Main Bearing | ULT-001-0454-00S      | 5                       | 15             |
|        | ULT-001-0454-00 -1         | Is Not Empty                                                      | 0   | 0        | 0   | 0              | 0    | 0      | 0    | 0              | 0    | 0               | 0            | 0          | 0.0         | Quest Main Bearing | ULT-001-0454-00 -1    | 13                      | 18             |

**Enter** a value in the "Enter Value" field. Click on the "Go" button. In this example we selected Item/Equal To so the value to be entered is the item number for the Item to be released.

| Buyer Status I                 | Report           |                 |            |                           | 🔒 Print    |
|--------------------------------|------------------|-----------------|------------|---------------------------|------------|
| Supplier<br>AAA Inc (VC1234) X | Show All Items x | Category<br>All | RYG<br>All | Product Line: Commodity C | lode:<br>V |
| Item                           | ▼ Equal To ▼     | ULT-001-0454-00 |            |                           |            |

The "Buyer Status Report" appears. In the On Hand column, click on the number of cards "On Hand"

| В       | uyer Status                  | Repor | t       |                   |     |             |      |                 |     |       |      |                |           |                 |             |                |         | e                  | Print    | Export     | 8                     | *              |
|---------|------------------------------|-------|---------|-------------------|-----|-------------|------|-----------------|-----|-------|------|----------------|-----------|-----------------|-------------|----------------|---------|--------------------|----------|------------|-----------------------|----------------|
| Su<br>( | pplier<br>AAA Inc (VC1234) 🗙 |       | Sh      | ow<br>All Items 🗙 |     |             |      | Category<br>All |     |       | •    | RYG<br>All     |           |                 | -           | Product<br>All | Line:   | Commodity Cod      | de:<br>¥ |            |                       |                |
| lt      | em                           | ▼ Ec  | qual To |                   | ▼ u | ILT-001-045 | 4-00 |                 | ×   | Go 🕨  |      |                |           |                 |             |                |         |                    |          |            |                       |                |
| Sort    | ed by: Item                  |       |         |                   |     |             |      |                 |     |       |      |                |           |                 |             |                |         |                    |          |            | 1 to 1                | l of 1         |
| RYG     | ltem                         | On Ha | and     | Release           | ed  | in Proc     | ess  | At Ship         | Hub |       | nsit | Receive<br>Doc | d At<br>k | On Han<br>Suppl | d At<br>ler | Other          | rs<br>] | Description        | Supplie  | r Item No. | Min<br>Order<br>Cards | Total<br>Cards |
|         |                              | Cards | Qty     | Cards             | Qty | Cards       | Qty  | Cards           | Qty | Cards | Qty  | Cards          | Qty       | Cards           | Qty         | Cards          | Qty     |                    |          |            |                       |                |
|         | ULT-001-0454-00              | 15    | 2,740   | 0                 | 0   | 0           | 0    | 0               | 0   | 0     | 0    | 0              | 0         | 0               | 0           | 0              | 0.0     | Quest Main Bearing | ULT-001  | 1-0454-005 | 5                     | 15             |
|         |                              |       |         |                   |     |             |      |                 |     |       |      |                |           |                 |             |                |         |                    |          |            |                       |                |

Quick Tip – If an item has more than one supplier, "Auto Assign" will be an option under the "Suppler" column. If left on "Auto Assign, Ultriva will automatically calculate and release the card(s) to the appropriate supplier based on the supplier percentages entered in the supplier set up. If preferred, the supplier can be selected by clicking on the dropdown arrow in the supplier field and choosing the supplier.

Click in the selection box at the column heading to select all cards or select the cards individually. A checkmark will appear. Click on the "Release" button.

| Relea        | ise C    | ards List 🔻  |             |               |            |                |             |                 | Views •      | 🔒 Print   | Export      | 0            |
|--------------|----------|--------------|-------------|---------------|------------|----------------|-------------|-----------------|--------------|-----------|-------------|--------------|
| Find Card ID |          | #4 #4        |             |               |            |                | -           | ► Release       | Attach Notes | + Back To | ltems       | hange Filter |
| Sorted by:   | ltem, L  | ast Received |             |               |            |                |             |                 |              |           |             | 1 to 3 of 3  |
|              |          | Card ID      | ltem ↑      | Description 1 | Cycle No ↑ | Qty<br>On Card | Card<br>Qty | Location Code 1 | Last Receive | dî        | Supplier    |              |
|              |          | KCDF4URCNABB | 0125 004200 | Emerson Test  | 2          | 1000           | 1000        |                 |              |           | Auto Assign | ~            |
| ~            | <b>~</b> | KCDL6BYCNAZZ | 0125 004200 | Emerson Test  | 1          | 1000           | 0           |                 |              |           | Auto Assign | ~            |
| ◆⊠           |          | KCDMA6PCNA7R | 0125 004200 | Emerson Test  | 0          | 1000           | 1000        | Dock            | 12/02/2019   |           | Auto Assign | ~            |
|              |          |              |             |               |            |                |             | D Release       | Attach Notes | 🗲 Back To | ltems 🛛 ≓ C | hange Filter |
|              |          |              |             |               |            |                |             |                 |              |           |             |              |

| elease Cards Results          |       |    |                      | <ul> <li>How of the second second se</li></ul> |
|-------------------------------|-------|----|----------------------|----------------------------------------------------------------------------------------------------|
|                               | /     |    |                      | «   Back To Buyer Sta                                                                                                    |
| blowing cards were successful |       |    |                      |                                                                                                    |
| Card ID                       | Item  | Са | rd Qty Description   |                                                                                                    |
| KCD4MVHCNAAB                  | 24680 |    | 50 Released To A&G I | Machining.                                                                                                    |
|                               | 24680 |    | 50 Released To ASC   | Mashining                                                                                                    |
| KCD4MVKCNAR9                  | 24000 |    | 50 Released TO A&G I | Machining.                                                                                                    |
| KCD4MVKCNAR9<br>KCD4MV7CNAG5  | 24680 |    | 50 Released To A&G   | Machining.                                                                                                    |

#### **Release Cards Filter**

Quick Tip – Further filtering can be performed if you are looking for specific data on the items. All "Filtering" in Ultriva is optional. When all changes have been made to the "Filter", click on the "Go" button for the changes to take effect. If the parts are not appearing on the Release screen, it is best to double check the filters input first and make the necessary changes.

To **further filter** for **specific data**, **click** on the "**Supplier**" field and **Press** on the **spacebar** or start to **type the supplier name** and a **list** of the **suppliers will appear**. **Select** the "**Supplier**". *In this example we will filter for a specific item from a supplier*.

| R       | elease Items List                                       |                        |          | ▼ Filters 👻  | 👁 Views 👻      | 🔒 Print 🛛 🖸      | Export | ? ≈         |
|---------|---------------------------------------------------------|------------------------|----------|--------------|----------------|------------------|--------|-------------|
| Su<br>A | All                                                     | Show                   | Category | RYG<br>↓ All | •              |                  |        |             |
| Fin A   | BC (nc. (AB345678) Operator   Ent BD (65432) BE (98765) | er Value               | • •      |              |                |                  | 🔙 Sho  | w Cards     |
| So /    | CME, Ltd. (4311)<br>CMED (22111)                        |                        |          |              | Viewing 1 to 1 | 10 of 229 ◀ Page | 1 •    | of 23 🕨     |
| RYG     | ttem ↑                                                  | Description 1          |          |              |                | Total Cards      |        | Total Qty 🕆 |
|         | 00801908Z02                                             | KOSZYK AC2000          |          |              |                | 1                |        | 3,400       |
|         | 00801940                                                | KOSZYK AC2600          |          |              |                | 1                |        | 2,300       |
|         | 00804065Z01                                             | KORPUS PRZEGUBU AC2000 |          |              |                | 8                | 5      | 1,319       |
|         | 00804385                                                | TRIPOD                 |          |              |                | 1                |        | 61          |

*If Applicable*: Click on the drop-down arrows to make the remaining selections. *The Cards, Show, Category and RYG should remain as they are below for our example.* 

| Release Item                   | s List                          |                    |                 | T Filters 🖵 | 👁 Views 👻 🗧 | Print 🕑 Export 💡 😤 |
|--------------------------------|---------------------------------|--------------------|-----------------|-------------|-------------|--------------------|
| Supplier<br>AAA Inc (VC1234) x | Cards                           | Show<br>Items List | Category<br>All | RYG<br>All  | •           |                    |
| Filter By                      | Select Operator     Enter Value | <b>Tx</b> :        | Go 🔸            |             |             |                    |
| Find Item                      | M M                             |                    |                 |             |             | E Show Cards       |

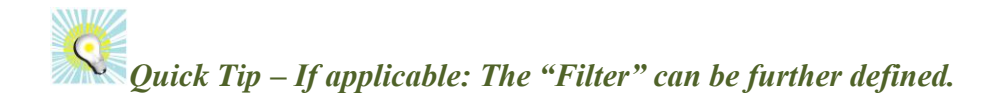

**Click** on the **dropdown arrow** in the "**Filter By**" field and a **drop down list appears**. **Click** on a **selection**. *In this example we will select "Item"*.

| Release Items                  | List            |                    |          | ▼ Filters ◄ | 👁 Views 👻 🔒 Pr         | int 📝 Export 🔞 😤     |
|--------------------------------|-----------------|--------------------|----------|-------------|------------------------|----------------------|
| Supplier<br>AAA Inc (VC1234) x | Cards           | Show<br>Items List | Category | ▼ I AII     | •                      |                      |
| Filter By                      | Select Operator | Tx                 | Go 🔸     |             |                        |                      |
| Fin Last Received              | På #\$          |                    |          |             |                        | E Show Cards         |
| Commodity Code Title           |                 |                    |          |             | Viewing 1 to 10 of 229 | 9 ◀ Page 1 ▼ of 23 ▶ |

**Click** on the **dropdown arrow** in the "**Select Operator**" field and a **drop down list appears**. **Click** on a **selection**. *In this example we will select "Equal To"*.

| R      | elease Items                 | Lis | t                                                          |     |                      |       |                 | T Filters 👻 | 👁 Views 🤜 | 🔒 Print       | 🛃 Export | 0         | *          |
|--------|------------------------------|-----|------------------------------------------------------------|-----|----------------------|-------|-----------------|-------------|-----------|---------------|----------|-----------|------------|
| Su     | pplier<br>AAA Inc (VC1234) 🗙 |     | Cards                                                      |     | Show<br>Items Li     | ist 🗸 | Category<br>All | RYG         |           | •             |          |           |            |
| lte    | em                           | •   | Select Operator                                            | Ent | ter Value            | Go 🕨  |                 |             |           |               |          |           |            |
| Find I | tem                          | ĝ   | Not Equal To<br>Greater Than<br>- Greater Than Or Equal To |     |                      |       |                 |             |           |               | E Sł     | how Cards | 3          |
| Sorte  | ed by: Item                  |     | Lesser Than<br>Lesser Than Or Equal To<br>Starts With      |     |                      |       |                 |             | Viewing 1 | o 10 of 229 ┥ | Page 1   | ▼ of 23   |            |
| RYG    | î ltem î                     |     | Contains<br>Ends With                                      |     | Description 1        |       |                 |             |           | Total Car     | rds ↑    | Total Qt  | <b>y</b> î |
|        | 00801908Z02                  |     | Not Starts With                                            |     | KOSZYK AC2000        |       |                 |             |           |               | 1        | 3,4       | 400        |
|        | 00801940                     |     | Not Contains<br>Not Ends With                              |     | KOSZYK AC2600        |       |                 |             |           |               | 1        | 2,3       | 300        |
|        | 00804065Z01                  |     | Is Empty                                                   |     | KORPUS PRZEGUBU AC20 | 100   |                 |             |           |               | 8        | 1,3       | 319        |
|        | 00804385                     |     | Is Not Empty                                               | ]   | TRIPOD               |       |                 |             |           |               | 1        |           | 61         |

**Enter** a value in the "Enter Value" field. Click on the "Go" button. In this example we selected *Item/Equal To so the value to be entered is the item number*.

| Release Item                   | s List     |              |                    |          | T Filters 👻  | 👁 Views 👻 🖡 | 🔒 Print 🛛 🔀 Export | ? ≈      |
|--------------------------------|------------|--------------|--------------------|----------|--------------|-------------|--------------------|----------|
| Supplier<br>AAA Inc (VC1234) x |            | Cards<br>All | Show<br>Items List | Category | RYG<br>↓ All | •           |                    |          |
| ltem                           | ▼ Equal To | ULT-00       | 01-0454-00         | Go +     |              |             |                    |          |
| Find Item                      | #4 #4      |              |                    |          |              |             | 🔙 Sho              | ow Cards |

# The information appears for the "Filter" ran for the specific item number.

| Release Items List             |                   |                        |                 | T   | Filters 👻 |   | 🔒 Print | 🛃 Ехро  | ort 🕜    | *        |
|--------------------------------|-------------------|------------------------|-----------------|-----|-----------|---|---------|---------|----------|----------|
| Supplier<br>AAA Inc (VC1234) 🗙 | Cards<br>All      | Show<br>Items List 🗸 🗸 | Category<br>All | RYG |           | • |         |         |          |          |
| Item 💌 Equal To                | ▼ ULT-001-0454-00 | Tx Go +                |                 |     |           |   |         |         |          |          |
|                                |                   |                        |                 |     |           |   |         |         | 🔠 Show ( | Cards    |
| Sorted by: Item                |                   |                        |                 |     |           |   |         |         | 1 to 1   | 1 of 1   |
| RYG Item                       |                   | Description            |                 |     |           |   | Tota    | l Cards | т        | otal Qty |
| ULT-001-0454-00                |                   | Quest Main Bearing     |                 |     |           |   |         | 15      |          | 2,740    |
|                                |                   |                        |                 |     |           |   |         |         | E Show ( | Cards    |

Important – If for some reason the output does not match what you are looking for, recheck the input in the filter and make the necessary changes. Remember to click on the "Go" button for the changes to take effect.

Click on a link below to *navigate back* to the release screen.

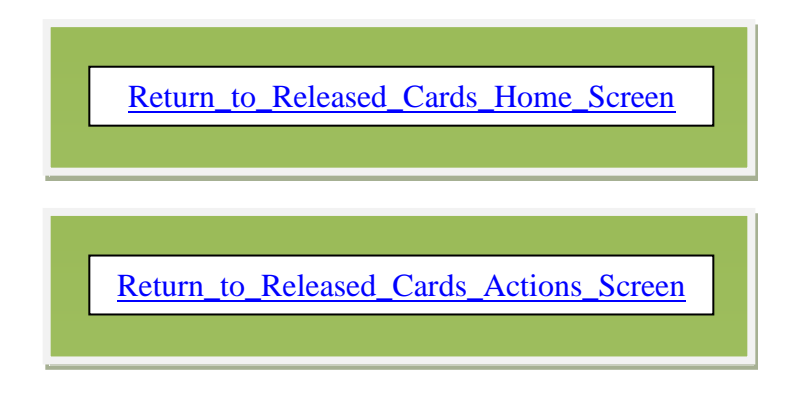